## 1- Otomatik Tarama

Kameranın belirli aralıkta tarama yapması için AUTO SCAN seçeneği kullanılır. Seçeneğin üzerine gelin ve Sağ yön butonuna basın.

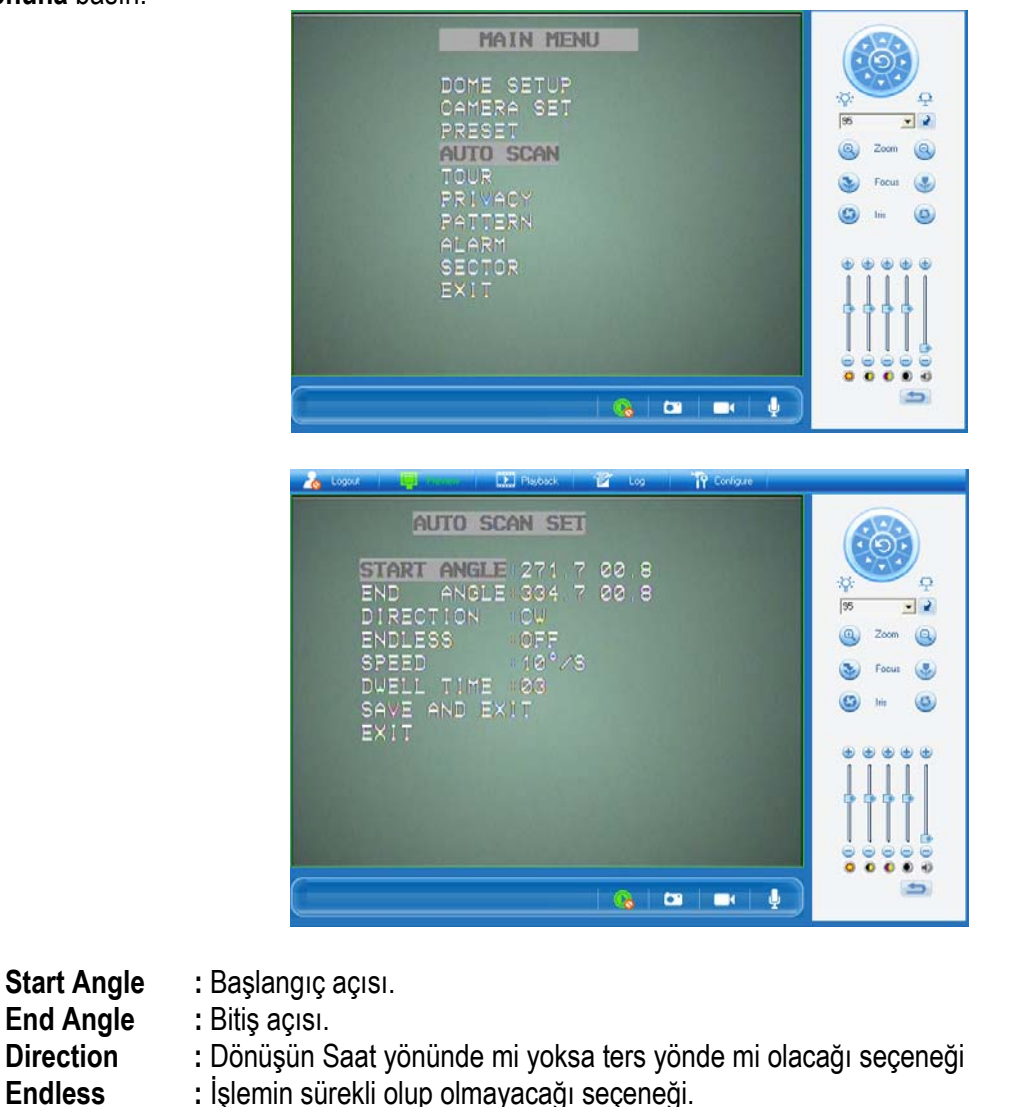

**Speed** : Dönüş hızının kaç derecelik açı ile olacağı seçeneği.

- **Dwell Time** : Başlangıç ve bitiş noktasında kaç saniye bekleyeceği seçeneği.
- Save And Exit : Ayarları kaydet ve çık seçeneği.
- Exit : Ayarları kaydetmeden çık seçeneği.

Yön Butonlarını kullanarak gerekli ayarları yapınız ardından değişikliği kaydetmek için **SAVE AND EXIT** seçeneğine tıklayın.

### 1-1 Otomatik Tarama Başlatma

Kameraya tanıttığımız iki nokta arasında otomatik dönmesi için preset listesinden 66 numarayı seçiniz. Kamera görüntüsünün sol üst köşesinde SCAN yazısını göreceksiniz.

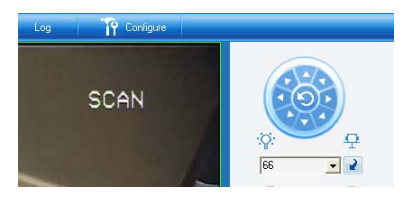

#### 2- Otomatik Tur Tanımlama

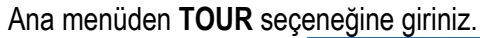

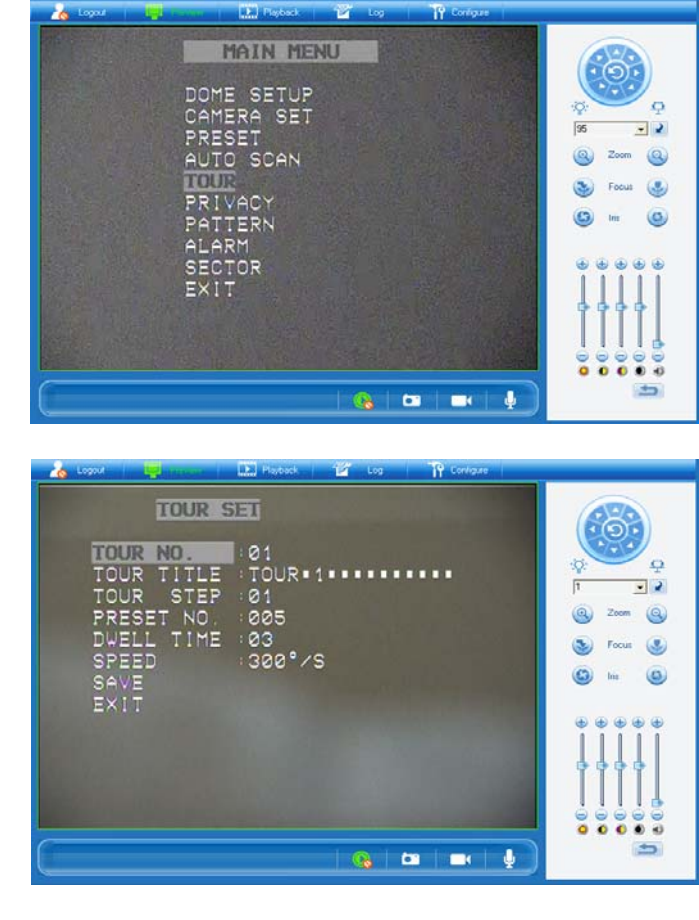

| Tour No    | : Kameraya tanımlanacak tur numarası.              |
|------------|----------------------------------------------------|
| Tour Title | : Tur Adı                                          |
| Tour Step  | : Tur işlemindeki adım numarası.                   |
| Preset No. | : Adım numarasına atanacak preset numarası.        |
| Dwell Time | : Preset noktasına gidildiğinde kaç sn bekleyecek. |
| Speed      | : Kamera dönüş hızı.                               |
| Save       | : Yapılan değişiklikleri kaydetme seçeneği.        |
| Exit       | : Ana menüye dönüş.                                |

Kameranın belirli noktalar arasında dolaşması için **TOUR NO.** giriniz. **TOUR TITLE** seçeneğinde herhangi bir isim tanımlanabilir. **TOUR STEP** bölümünden tur işleminin kaçıncı adımını tanımlamak istiyorsak seçmemiz gerekir. **PRESET NO.** bölümünden hangi presete gidileceğini seçtiğimiz yerdir. **DWELL TIME**: Preset noktasına gidildiğinde kamera belirli bir süre beklemesi gerekecektir bu sürenin belirlendiği bölümdür. **SPEED** bölümü ise kameranın noktalar arasında saniyede kaç derecelik hız ile döneceğini ayarladığımız bölümdür.**TOUR STEP 01** için bütün ayarları yaptıktan sonra **TOUR STEP 02..03..04**..... gibi kaç tane nokta tanımlanması gerekiyor ise sırası ile tanımlanmalıdır.

### 2-1 Tur Çalıştırma

Kameraya daha önceden tanımlanan tur ayarlarını çalıştırmak için preset listesinden **71** numarayı seçiniz. Tur 2 için **72**, Tur 3 için **73**.....Tur 8 için **78** i seçiniz. Fonksiyon çalışmaya başladığında ekranda **TOUR 01** ID si görüntülenecektir.

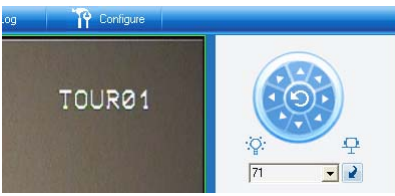

### 3- Dolaşma tanımlama

J

Kamerayı istediğimiz alanlarda **PTZ** işlemlerini yaparak dolaştırdığımızda bu dolaşmayı hafızaya almamız mümkündür. Bu özelliği kullanmak için **PATTERN** seçeneğine giriniz.

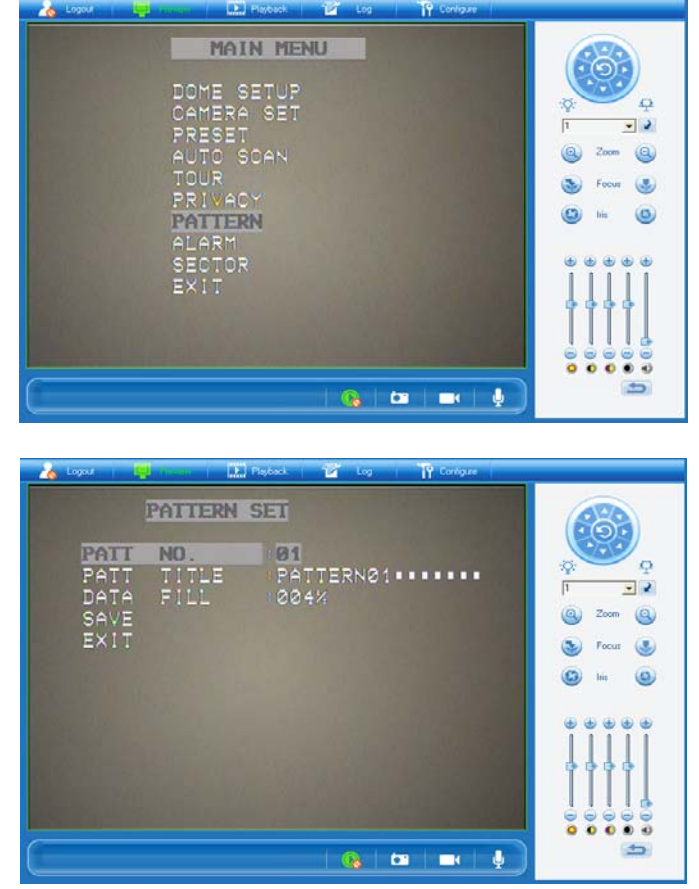

Patt No.: Dolaşma numarası.Patt Title: Dolaşma ismi.Data Fill: Dolaşma süresinin % lik olarak görüntülendiği bölüm.Save: Dolaşmayı kaydet.Exit: Ana menüye dönüş.

Dolaşma numarasını ve ismini girdikten sonra **DATA FILL** seçeneğinin üzerine gelin ve **focus(-)** seçeneğine basınız. Böylelikle dolaşma kaydetmeye başlanacaktır. 000% değeri 100% oluncaya kadar kamerayı istediğiniz yönde hareket ettirebilirsiniz ve bu hareketlerin hepsi hafızaya alınacaktır. Dolaşma işlemini bitirdiğinizde **focus(-)** butonuna bir daha basınız ve **SAVE** seçeneğinden yaptığınız işlemi kaydediniz.

# 3-1 Dolaşma Çalıştırma

Kameraya daha önceden tanımlanan dolaşma ayarını çalıştırmak için preset listesinden **81** numarayı seçiniz. Dolaşma 2 için - **82**, Dolaşma 3 için - **83**.....Dolaşma 8 için **88** i seçiniz.

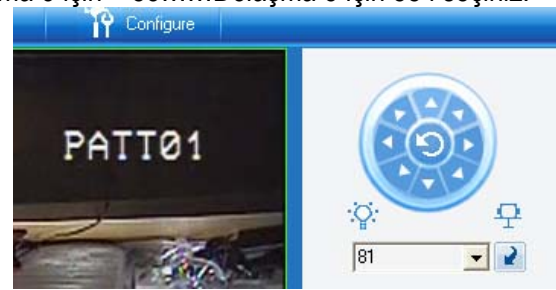